# Slovenská technická univerzita v Bratislave

Fakulta informatiky a informačných technológií

# Tím č. 15 CHAMELLEON

# Metodika verzií

| Vedúci:             | Ing. Lukáš Turský      |
|---------------------|------------------------|
| Externý konzultant: | Ing. Alexander Vengrin |
| Členovia:           | Bc. Jakub Bendík       |
|                     | Bc. Martin Borák       |
|                     | Bc. Július Bystričan   |
|                     | Bc. Mário Heršel       |
|                     | Bc. Martin Kysel'      |
|                     | Bc. Matúš Štefánik     |
|                     | Bc. Martin Štrbák      |
| Akademický rok:     | 2015/2016              |

# 1.1 Informácie o metodike

Metodika opisuje procesy pri správe verzií zdrojového kódu pomocou nástroja Git.

#### 1.1.1 Používané nástroje

- Bitbucket,
- SourceTree.

#### 1.1.2 Prístup k projektu v Bitbucket

- Člen tímu s administrátorskými oprávneniami odošle z Bitbucketu pozvánku pre nového člena.
- Nový člen dostane email s pozvánkou, ktorá ho presmeruje na web Bitbucket.
- Zaregistruje sa.

#### 1.1.3 SourceTree

SourceTree je grafická nadstavba systému Git, umožňujúca intuitívnejšiu prácu s verziami. Je dostupná na stránke <u>https://www.sourcetreeapp.com/</u>. SourceTree po 30 dňoch vyzve na zaregistrovanie, inak sa už nebude dať používať. Registrácia je bezplatná.

# 2 Metodika pre výsledný produkt

#### 2.1 Vytvorenie repozitára na lokálnom počítači

- 1. Prihláste sa do webového rozhrania Bitbucket.
- 2. Zvol'te projekt Chamelleon.
- 3. Vľavo kliknite na "Clone" -> "Clone in SourceTree".
- 4. Otvorí sa program SourceTree, kde zvoľte adresár, v ktorom sa inicializuje repozitár.
- 5. Zadajte meno a heslo na Bitbucket.

#### 2.2 Práca na úlohe

Vývojár vyvíja novú funkcionalitu. V nástroji Sourcetree vidí všetky zmenené súbory. Zmeny sa odovzdávajú pravidelne a často.

- 1. Zmeny, ktoré chcete odovzdať, označte ako "Staged files".
- 2. Kliknite na tlačidlo "Commit".
- 3. Pridá sa správa označujúca commit. Táto správa musí vysvetľovať k akej zmene došlo a akej úlohy sa týkala. Píše sa po slovensky bez diakritiky, v trpnom tvare a ako prefix sa uvádza číslo úlohy v systéme Trello (Obr. 1).
- 4. Vykonajte pull, týmto sa stiahnu všetky zmeny, ktoré boli medzičasom nahraté na server iným vývojárom.
- 5. Vykonajte push. Zvoľte vetvu, do ktorej chcete nahrať zmeny na vzdialený server.

Na server sa odovzdávajú iba fungujúce zmeny.

| ▲ File Status                                                 | Pending files, sorted by file status $ *  \equiv  * $                                                                                               | Search Q                                                                                          |
|---------------------------------------------------------------|----------------------------------------------------------------------------------------------------|---------------------------------------------------------------------------------------------------|
| Working Copy  Branches Waster Tags Remotes Exportigin Stashes | <ul> <li>✓ Staged files</li> <li>✓ ⊕ upraveny subor.txt</li> </ul>                                                                                  | upraveny subor.txt     Unstage hum     0 + tu som vykonal zmenu     1 \ No newline at end of file |
|                                                               | Unstaged files                                                                                                    |                                                                                                   |
|                                                               | mstrbak <mstrbak@outlook.com>     #123 \/t/vorenie ukazkoveho zmeneneho suboru      Dush changes immediately to origin/master</mstrbak@outlook.com> | Commit options                                                                                    |
|                                                               | File Status Log / History Search                                                                                                    | ©1  @master Atlass                                                                                |

Obr. 1 - Ukážka commitu

#### 2.3 Vytvorenie novej vetvy

Využíva sa metóda branch per task, teda samostatná vetva pre každú úlohu. V prípade, že sa vyvíja nová funkcionalita, ale bola rozbitá do viacerých úloh, vytvorte vetvu pre celú funkcionalitu, a následne z tejto vetvy ďalšie pre jednotlivé úlohy.

- 1. V Bitbuckete kliknite na "Create Branch" (Obr. 2).
- 2. Zvoľte vetvu z ktorej chce novú vetvu vytvoriť.
- 3. Zadajte názov vetvy vo formáte [feature|bug]/nazov-ulohy-ku-ktorej-sa-vztahuje (Obr. 3).

Feature ak ide o novú funkcionalitu, bug ak je to oprava chyby

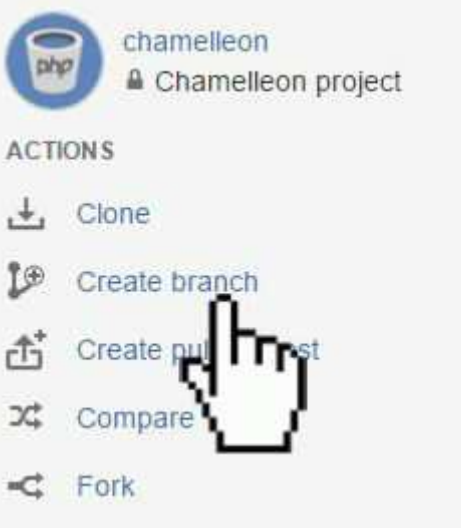

Obr. 2 - Vytvorenie vetvy v Bitbuckete

Create branch in chamelleon/chamelleon-project

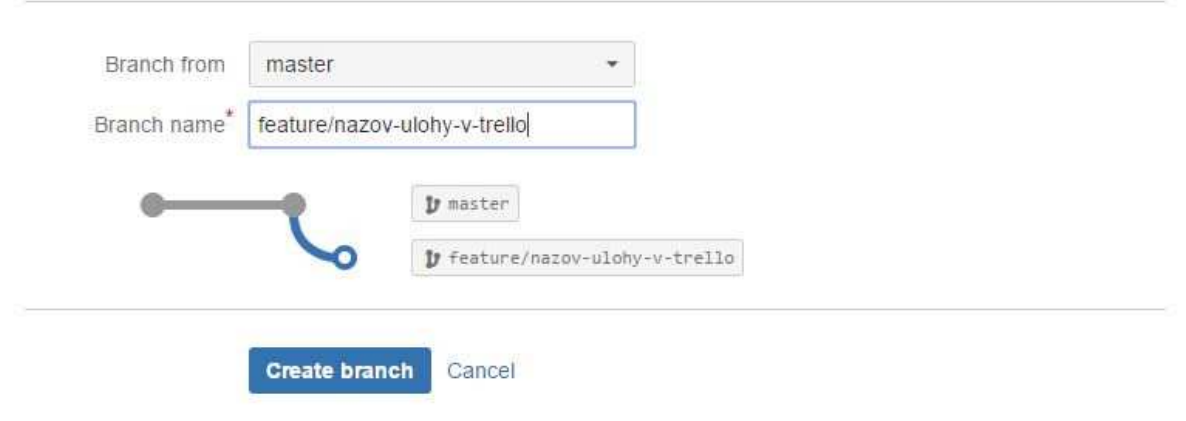

Obr. 3 - Systém pomenovania vetvy

## 2.4 Checkout novej vetvy

- 1. V SourceTree kliknite na Fetch, označte všetky ponúkané možnosti a potvrďte (Obr. 4). Týmto sa zistia nové zmeny na serveri.
- 2. V ľavej stromovej štruktúre otvorte položku Remotes -> Origin.
- 3. Zo zoznamu zvoľte vetvu a dajte checkout (Obr. 5).
- 4. Vetva je stiahnutá a automaticky nastavená ako aktívna.

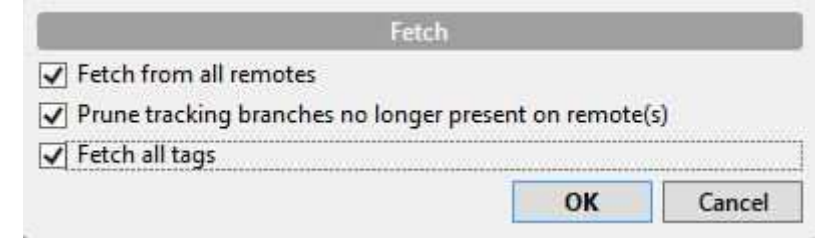

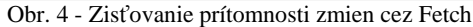

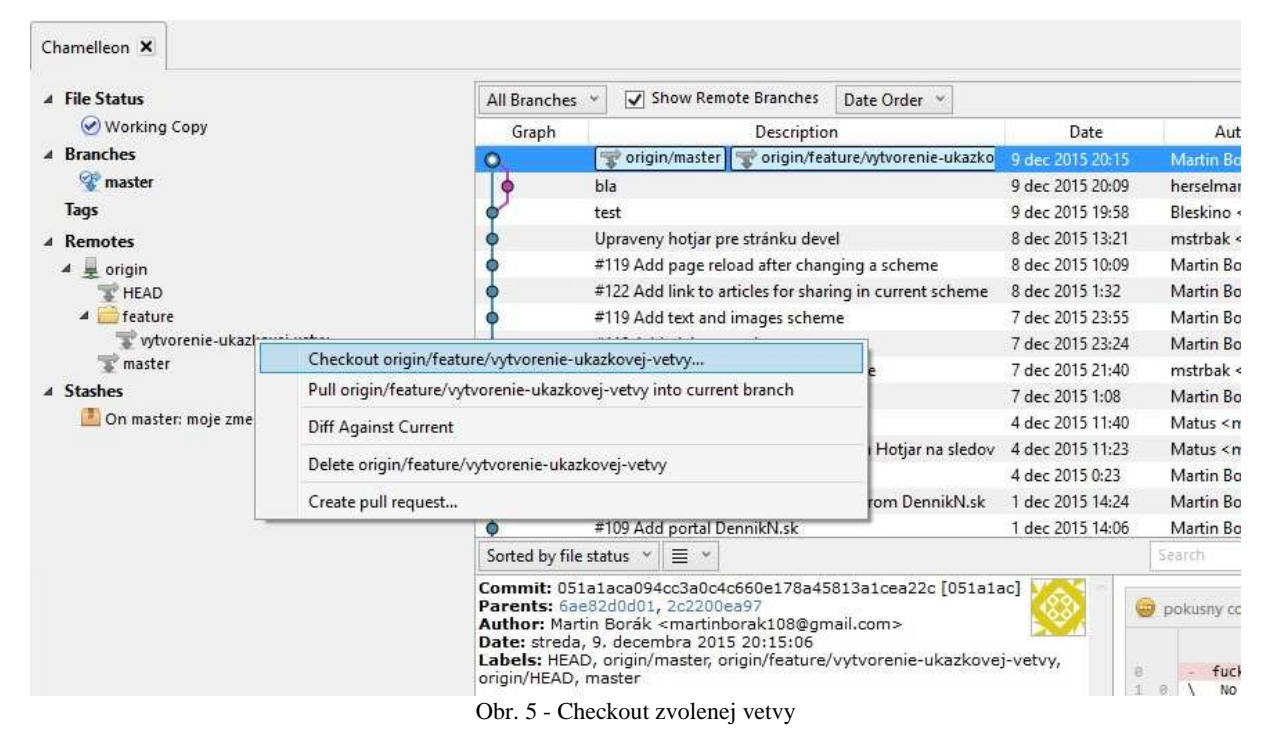

#### 2.5 Zlúčenie vetiev

- 1. V SourceTree kliknite pravým tlačidlom myši na vetvu, ktorú chcete spojiť a zvoľte "Create pull request". Otvorí sa webová stránka na Bitbucket s možnosťami spojenia (Obr. 6).
- 2. Skontrolujte, či je označená správna vetva, ktorá sa bude spájať.
- 3. Zvoľte na pravej strane vetvu, do ktorej sa zlúči.
- 4. Pridajte komentár opisujúci čo sa v danej vetve riešilo.
- 5. V časti "Reviewers" vyberte človeka, ktorý bude pull request schvaľovať, je to vopred zvolená osoba pre daný šprint.

#### Create a pull request

| V | master      |        | •   | V | master |   | •       |
|---|-------------|--------|-----|---|--------|---|---------|
|   | Branches    |        |     |   |        |   |         |
|   | 1 III E     | master | _   |   |        |   |         |
|   | Description |        | 000 |   |        | 0 | Preview |
|   |             |        |     |   |        |   |         |
|   |             |        |     |   |        |   |         |
|   |             |        |     |   |        |   |         |
|   |             |        |     |   |        |   |         |

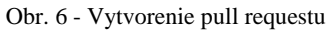

# 2.6 Potvrdenie žiadosti o zlúčenie

Na začiatku šprintu sa zvolí osoba, ktorá bude spracovávať pull requesty.

- 1. Otvorte Bitbucket, v ľavom menu je zobrazený počet čakajúcich pull requestov. Zvoľte ponuku "Pull requests" (Obr. 7).
- 2. Vyberte zo zoznamu request (Obr. 8).
- 3. Pre danú úlohu spravte code review (2.8). Ak to nezvládnete sami, tak poverte ešte ďalšiu osobu, okrem tej, čo implementovala konkrétnu funkcionalitu.
- 4. Ak nájdete chybu, pridajte komentár k problematickej časti kódu, ktorou popíšete problém (Obr. 9).
- 5. V prípade že je všetko v poriadku, kliknite v pravom hornom rohu na tlačidlo "Merge" (Obr. 10).
- 6. Otvorí sa dialógové okno. Potvrďte, že sú informácie správne, hlavne cieľová vetva (Obr. 11).
  - a. Ak sa cieľová vetva nezhoduje, zavrite okno a vpravo hore kliknite na tlačidlo "Edit" (Obr. 10).
  - b. Upravte cieľovú vetvu (Obr. 12).
- 7. Podľa potreby odškrtnite "Close source branch". Zlučovaná vetva sa v tom prípade neodstráni zo zoznamu vetiev.
- 8. Potvrďte kliknutím na tlačidlo "Merge".

| NAV               | IGATION                             |
|-------------------|-------------------------------------|
| لس                | Overview                            |
|                   | Source                              |
| ¢                 | Commits                             |
| v                 | Branches                            |
| ₫                 | Pull requests                       |
| ¢                 |                                     |
| $\Leftrightarrow$ | Settings                            |
|                   | Obr. 7 - Navigácia k pull requestom |

# Pull requests

| FILTERS: | Open     | Merged | Declined                                     |
|----------|----------|--------|----------------------------------------------|
| Author   |          | Title  |                                              |
| 🛄 Martin | n Štrbák | #2: #1 | 43 Commit pre ucely vytvorenia pull requestu |

Obr. 8 - Zoznam čakajúcich pull requestov

#### Files changed (1)

| +1 -1 pokusny commit.txt                   |
|--------------------------------------------|
| pokusny commit.txt                         |
| 1 -learningghj                             |
|                                            |
| Táto zmena si mi nepozdáva. Čo to znamená? |
|                                            |
|                                            |
| Comment Cancel                             |
| 1 +testovacia zmena                        |

Obr. 9 - Komentovanie vykonaných zmien v kóde

| Merge | Edit | Decline                    | Approve  | 0 |
|-------|------|----------------------------|----------|---|
|       |      |                            |          |   |
|       |      |                            |          |   |
|       |      | <ul> <li>Stop v</li> </ul> | vatching |   |

Obr. 10 - Funkcie pre prácu s pull requestom

| Source         | b feature/vytvorenie-ukazkovej-vetvy                           |
|----------------|----------------------------------------------------------------|
| Destination    | D master                                                       |
| Commit message | Merged in feature/vytvorenie-ukazkovej-vetvy (pull request #2) |
|                | #143 Commit pre ucely vytvorenia pull requestu                 |
|                | #143 Commit pre ucely vytvorenia puli requestu                 |

Obr. 11 - Dialógové okno zlúčenia vetiev

#### Update pull request #2

| ₽ feature/                                          | vytvorenie-ukazkovej-v                                                                    | vetvy •                                 |                         | v          | master                                         |         |
|-----------------------------------------------------|-------------------------------------------------------------------------------------------|-----------------------------------------|-------------------------|------------|------------------------------------------------|---------|
|                                                     |                                                                                           |                                         |                         |            | Branches<br>feature/vytvorenie-ukazkovej-vetvy |         |
| Title                                               | #143 Commit pre u                                                                         | cely vytvorenia                         | pull requ               | uestu      | master                                         |         |
| Description                                         | HI H2 H3 B J                                                                              |                                         | 0                       |            | 0                                              | Preview |
|                                                     |                                                                                           |                                         |                         |            |                                                |         |
| Reviewers                                           | Martin Borák ×                                                                            |                                         |                         |            |                                                |         |
| Reviewers<br>Close branch                           | Martin Borák ×<br>Close feature/vy                                                        | tvorenie-ukazi<br>est Cancel            | kovej-ve                | etvy after | the pull request is merged                     |         |
| Reviewers<br>Close branch<br>Diff Commits           | <ul> <li>Martin Borák ×</li> <li>✓ Close feature/vy</li> <li>Update pull reque</li> </ul> | tvorenie-ukazi<br>est Cancel            | kove <mark>j</mark> -ve | etvy after | the pull request is merged                     |         |
| Reviewers<br>Close branch<br>Diff Commits<br>Author | Martin Borák ×     Close feature/vy     Update pull reque     Commit M                    | tvorenie-ukazi<br>est Cancel<br>lessage | kovej-ve                | etvy after | the pull request is merged                     |         |

Obr. 12 - Aktualizácia údajov v pull requeste

# 2.7 Odmietnutie žiadosti o zlúčenie

Tento proces je podobný procesu Potvrdenie žiadosti o zlúčenie (2.6).

Odmietnutie značí, že pull request by nemal byť nikdy zlúčený do cieľovej vetvy. Žiadosti sa odmietajú v prípade, keď prichádzajúce zmeny obsahujú zásadné architektonické chyby, alebo sa rozhodlo, že v nich implementovaná funkcionalita nebude súčasťou produktu. Malá chyba v kóde odhalená v procese code review (2.8) nie je dôvod na odmietnutie. Pridajte komentár s popisom chyby a povedzte vývojárovi, aby to prerobil a nechajte žiadosť otvorenú. Jeho ďalší push do tejto vetvy bude automaticky súčasťou tohto pull requestu pripraveného na schválenie.

- 1. Otvorte Bitbucket, v ľavom menu je zobrazený počet čakajúcich pull requestov. Zvoľte ponuku "Pull requests" (Obr. 7).
- 2. Vyberte zo zoznamu request (Obr. 8).
- 3. Vpravo hore zvoľte možnosť "Decline" (Obr. 10).
- 4. V dialógovom okne vyplňte dôvod odmietnutia (Obr. 13).
- 5. Potvrďte.

| Reason                                           |  |
|--------------------------------------------------|--|
| Dôvod prečo bol odmietnutý <u>pull request</u> . |  |
|                                                  |  |

Obr. 13 - Dialógové okno odmietnutia žiadosti

### 2.8 Proces code review

Code review (obhliadka kódu) sa využíva na prezretie zmien a skontrolovanie, či kód vykonáva to čo má, či neobsahuje chyby a či nie je v rozpore s mennými a komentovacími konvenciami<sup>1</sup> v rámci projektu.

- 1. Otvorte Bitbucket, v ľavom menu je zobrazený počet čakajúcich pull requestov. Zvoľte ponuku "Pull requests" (Obr. 7).
- 2. Vyberte zo zoznamu request (Obr. 8).
- 3. V časti "Files changed" kliknite Side-by-side diff. Otvorí sa okno so starou a novou verziou súboru.
- 4. Sami si zodpovedne prejdite kód a skontrolujte, či dodržuje konvencie a či je logicky v poriadku.
- 5. Kontaktujte vývojára, ktorý vykonal zmeny a konzultujte spolu vykonané zmeny a funkcionalitu.

<sup>&</sup>lt;sup>1</sup> Popis v dokumente Metodika písania zdrojového kódu